# Předání dat evidencí novým způsobem na UKZUZ

## Vysvětlení nové zákonné povinnosti

Novela č. 299/2021 Sb., zákona č. 156/1998 Sb., o hnojivech stanovila zemědělcům s výměrou zemědělské půdy nad 20 ha zemědělské půdy vést evidenci o použití hnojiv v elektronické formě a

- Na vyžádání jí předložit kontrolnímu orgánu ÚKZÚZ
- Předávat jí 1 x ročně v elektronické formě do jednoho měsíce po skončení kalendářního roku ÚKZÚZ ve stanoveném formátu.

Formát a obsah předávaných dat je stanoven v příloze č. 7 vyhlášky č. 377/2013 Sb.,. Součástí předávaných dat evidence je i evidence pěstovaných plodin a výnosů sklizených produktů. Aplikace EPH zajišťuje vedení evidence v požadované struktuře a současně zajišťuje i její předání do Jednotného úložiště dat evidence hnojení a výnosů.

## Kroky předání dat

Data de předávají v následujících krocích:

- 1. V EPH se spustí příprava dat pomocí odkazu Předání dat ev. hnojení dle vyhlášky (nové).
- 2. Otevře se "Náhled" dat k předání v samostatné záložce prohlížeče tento stav neznamená konečné předání
- 3. Předání se provede pomocí tlačítka **Odeslat do jednotného úložiště dat evidence** hnojení
- 4. V aplikaci Jednotného úložiště dat evidence hnojení a výnosů je následně možné ověřit skutečné předání dat včetně chybníku.

### Ad 1) Spuštění přípravy dat

Příprava dat i pro předání se spustí v nabízeném menu pod odkazem **Předání dat ev. hnojení dle vyhlášky (nové)**.

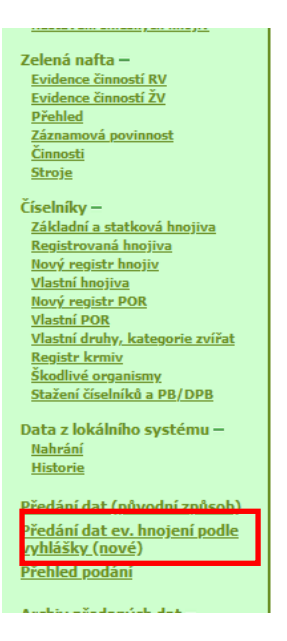

### Ad 2) "Náhled" dat k předání v samostatné záložce prohlížeče

V rámci náhledu je možné zvolit typ dat:

- Statistika pevné období kalendářního roku
- Kontrola libovolné období podle požadavku dozorového orgánu v případě kontroly

Po stisknutí tlačítka Načíst data se příslušná data načtou do 3 "tematických záložek"

- Pěstování a sklizně zobrazeny plodiny průběžně zadané v LPIS na jednotlivých zemědělských parcelách v daném kalendářním roce; zobrazeny zadané výnosy k plodinám sklizeným v daném období.
- Hnojení zobrazeny zaevidované aplikace hnojiv v daném kalendářním roce
- Pastva zobrazeny zaevidované pastvy v daném kalendářním roce

Kontrola dat je možná jednak na výše uvedených záložkách a jednak přes sumární údaje na záložce **statistika**. Na této záložce je uveden souhrn plodin k 31.5. a 30.11. daného kalendářního roku, množství hnojiv aplikovaných k jednotlivým plodinám, množství výkalů a moči z pastvy a množství sklizených produktů dle jednotlivých plodin.

Pokud uživatel zjistí chybu v primárn evidenci, provede opravu v LPIS nebo EPH a následně znovu provede načtení dat v "Náhledu". Do doby stisku tlačítka **Odeslat do jednotného úložiště dat evidence hnojen**í k žádnému předání nedojde.

#### Ad 3) Vlastní odeslání dat

Odeslání dat se provádí přes tlačítko Odeslat do jednotného úložiště dat evidence hnojení.

| Typ podáni | : Statistika | ∽ Rok:          | 2021 🗸 | Načíst data   | Odeslat de | o jednotného úlo | ožiště dat eviden | ce hnojení   |  |  |  |
|------------|--------------|-----------------|--------|---------------|------------|------------------|-------------------|--------------|--|--|--|
| Pěstování  | a sklizně    | Hnojení         | Pastva | Statistika    |            |                  |                   |              |  |  |  |
| Pěstování  |              |                 |        |               |            |                  |                   |              |  |  |  |
| √Čtverec   |              | 🕅 Název pozemku |        | 🖓 Výměra [ha] | 🖓 Kultura  | ♥ Datum od       | 🖓 Datum do        | √ Plodina    |  |  |  |
| ×          | ×            |                 | ×      | ×             | ×          | ×                | ×                 | ×            |  |  |  |
| 050 1050   | 6703/10      | Č               |        | 1.01          | D          | 14.04.2021       | 26.01.2022        | V-14220-1-12 |  |  |  |

Po provedení odeslání se objeví dialog s výsledkem odeslání. Odeslání dat z EPH by nikdy nemělo skončit fatální chybou a nepřijetím dat.

Data z EPH mohou mít dílčín edostatky v podobě propustných chyb a upozornění.

#### Ad 4) Ověření skutečného předání dat včetně chybníku

Předání dat je možné ověřit jednak klikem na odkaz v dialogu potvrzujícím předání dat:

Data byla úspěšně předána do evidence hnojení Detaily a výsledek podání zobrazíte pomocí <u>tohoto odkazu</u>

Anebo z Přehledu podání v původní aplikaci EPH klikem na Zobrazit detail v řádku s příslušným podáním:

| TEST<br>MINISTERSTVO ZEMEDE                                                                                            | EVIDENCE POUŽITÍ HNOJIV A PŘÍPRAVKŮ NA OCHRANU ROSTLIN                                                                                                    |
|----------------------------------------------------------------------------------------------------|----------------------------------------------------------------------------------------------------|
| NABÍDKA                                                                                                    |                                                                                                    |
| <u>Vyhledávání aplikací/pastvy</u>                                                                                     | Přehled podání do evidence hnojení a výnosů                                                                                                    |
| Naposledy změněné                                                                                                    | Id podání Datum přijetí Typ Rozsah Období od Období do                                                                                                    |
| Parcely<br><u>Nová aplikace</u><br>Nová pastva                                                                         | 1000149733/2021/1   08.07.2022 13:59  Statistika    01.01.2021  31.12.2021  zobrazit detail <br>1000149733/2022/K1   08.07.2022 13:27  Kontrola      01.01.2022  31.12.2022  zobrazit detail |
| Areály<br><u>Nová aplikace</u><br>Nová pastva                                                                          |                                                                                                    |
| Mimopůdní užití<br><u>Nová aplikace</u>                                                                                |                                                                                                    |
| <u>Přehled sklizní</u>                                                                                                 |                                                                                                    |
| Sestavy +                                                                                                    |                                                                                                    |
| Kontrolní sestavy +                                                                                                    |                                                                                                    |
| Skladové karty +                                                                                                    |                                                                                                    |
| Zelená nafta –<br>Evidence činnosti RV<br>Evidence činnosti ŽV<br>Přehled<br>Zárnamová povinnost<br>Činnosti<br>Stroje |                                                                                                    |
| Číselníky +                                                                                                    |                                                                                                    |
| Data z lokálního systému –<br><u>Nahrání</u><br><u>Historie</u>                                                        |                                                                                                    |
| <u>Předání dat (původní způsob)</u><br><u>Předání dat ev. hnojení podle</u><br>vyblášky (nové)                         |                                                                                                    |
| <u>Přehled podání</u>                                                                                                  |                                                                                                    |

Následně je možné prohlédnout chybník po odeslání dat v aplikaci Jednotného úložiště dat evidence hnojení a výnosů. Chyby budou mít charakter

- Vážná chyba
- Upozornění

Chyby je možné opravit v primární evidenci v EPH a následně předat znovu.

Typickým příkladem může být neuvedení užitkového směru pěstování pšenice (potravinářská x krmná). Zobrazení chyby se provádí klikem na ikonu chyby.

Evidence hnojení

# Detail podání 1008564876/2021/3

| Typ: Statistika |                         | Obd      | lobí: <b>1.1.2</b> ( | )21 -      | 31.12.2021 | F                   | Rozsah: <b>Pastva i hnoj</b> i | Datum přijetí: 08.07.2022 11:03:1 |     |                      |   |   |                                        |   |   |
|-----------------|-------------------------|----------|----------------------|------------|------------|---------------------|--------------------------------|-----------------------------------|-----|----------------------|---|---|----------------------------------------|---|---|
|                 | Osevy                   | Aplika   | ce                   | Statistika |            | Chyby podání        |                                |                                   |     |                      |   |   |                                        |   |   |
|                 | <b>∀ ∀</b> Čtverec      |          |                      | √Zkr. kód  |            | <b>∏ Id pozemku</b> |                                | <b>∀</b> Plodina                  |     | <b>∀</b> Meziplodina |   |   | ∀ <mark>Užit. směr</mark><br>pěstování |   |   |
|                 | <ul> <li>✓ X</li> </ul> | <b>,</b> | ×                    |            | ×          | ×                   | ۲.                             |                                   | ×   | \<br>\               | / | × |                                        | x |   |
|                 | •                       | 850-1050 |                      | 4601/10    |            |                     |                                | Pšenice setá ozimá                |     | Ne                   |   |   |                                        |   |   |
|                 | 0                       | 850-1050 |                      | 4601/10    |            |                     |                                | Pšenice setá ozimá                |     | Ne                   |   |   |                                        |   |   |
|                 |                         | 850-1050 |                      | 4601/10    |            |                     |                                | Bez plodiny                       |     | Ne                   |   |   |                                        |   |   |
|                 |                         | 850-1050 |                      | 4601/10    |            |                     |                                | Jetel nachový                     |     | Ne                   |   |   |                                        |   |   |
|                 |                         | 850-1050 |                      | 4601/3     |            |                     |                                | Bez plodiny                       |     | Ne                   |   |   |                                        |   |   |
|                 | 0                       | 850-1050 |                      | 4601/3     |            |                     |                                | Pšenice setá ozimá                |     | Ne                   |   |   |                                        |   |   |
|                 |                         | 850-1050 |                      | 4601/3     |            |                     |                                | Směs pro krmný bio                | pás | Ne                   |   |   |                                        |   |   |
|                 | 0                       | 850-1050 |                      | 4601/3     |            |                     |                                | Pšenice setá ozimá                |     | Ne                   |   |   |                                        |   |   |
|                 | 0                       | 850-1050 |                      | 4601/3     |            |                     |                                | Pšenice setá ozimá                |     | Ne                   |   |   |                                        |   |   |
|                 |                         | 850-1050 |                      | 4601/3     |            |                     |                                | Směs pro krmný bio                | pás | Ne                   |   |   |                                        |   |   |
|                 |                         | 850-1050 |                      | 4601/3     |            |                     |                                | Bez plodiny                       |     | Ne                   |   |   |                                        |   |   |
|                 |                         | 850-1050 |                      | 4601/3     |            |                     |                                | Jetel nachový                     |     | Ne                   |   |   |                                        |   |   |
|                 |                         | 850-1050 |                      | 4601/9     |            |                     |                                | Úhor s porostem                   |     | Ne                   |   |   |                                        |   |   |
|                 | 0                       | 850-1050 |                      | 6703/1     |            |                     |                                | Pšenice setá ozimá                |     | Ne                   |   |   |                                        |   |   |
|                 | 0                       | 850-1050 |                      | 6703/1     |            |                     |                                | Pšenice setá ozimá                |     | Ne                   |   |   |                                        |   |   |
|                 |                         | 850-1050 |                      | 6703/1     |            |                     |                                | Bez plodiny                       |     | Ne                   |   |   |                                        |   |   |
|                 | 0                       | 850-1050 |                      | 6703/1     |            |                     |                                | Pšenice setá ozimá                |     | Ne                   |   |   |                                        |   |   |
|                 |                         | 850-1050 |                      | 7901/4     |            |                     |                                | Bez plodiny                       |     | Ne                   |   |   |                                        |   |   |
|                 | 0                       | 860-1050 |                      | 9902/1     |            |                     |                                | Ječmen ozimý dvou                 | ıř  | Ne                   |   |   |                                        |   |   |
|                 | 0                       | 860-1050 |                      | 9902/1     |            |                     |                                | Ječmen ozimý dvou                 | ıř  | Ne                   |   |   |                                        |   | Ī |
|                 |                         |          |                      |            |            |                     |                                | _                                 |     |                      |   |   |                                        |   | - |